# Zenodo

<u>Zenodo</u> je otevřený generalistický **repozitář** určený k uchovávání širokého spektra vědeckých výsledků, od datasetů po prezentace, otevřený pro vědecké pracovníky napříč celým spektrem vědeckého bádání.

Při přidávání záznamu do Zenodo je možné u autora či autorů přiřadit jejich ORCID iD. V záznamu se tato informace zobrazí jako malé logo ORCID vedle jména, které vede po prokliknutí na webovou stránku korespondujícího ORCID účtu. Je ovšem možné nastavit to, aby Zotero nejenom odkazovalo na vaše ORCID iD, ale aby také bylo možné zobrazovat korespondující Zotero záznamy v ORCID iD. Nastavením tohoto procesu vás provede následující sekce.

### Přidání ORCID iD do Zenodo

1) Otevřete si ve svém profilu na Zenodu sekci "Linked accounts".

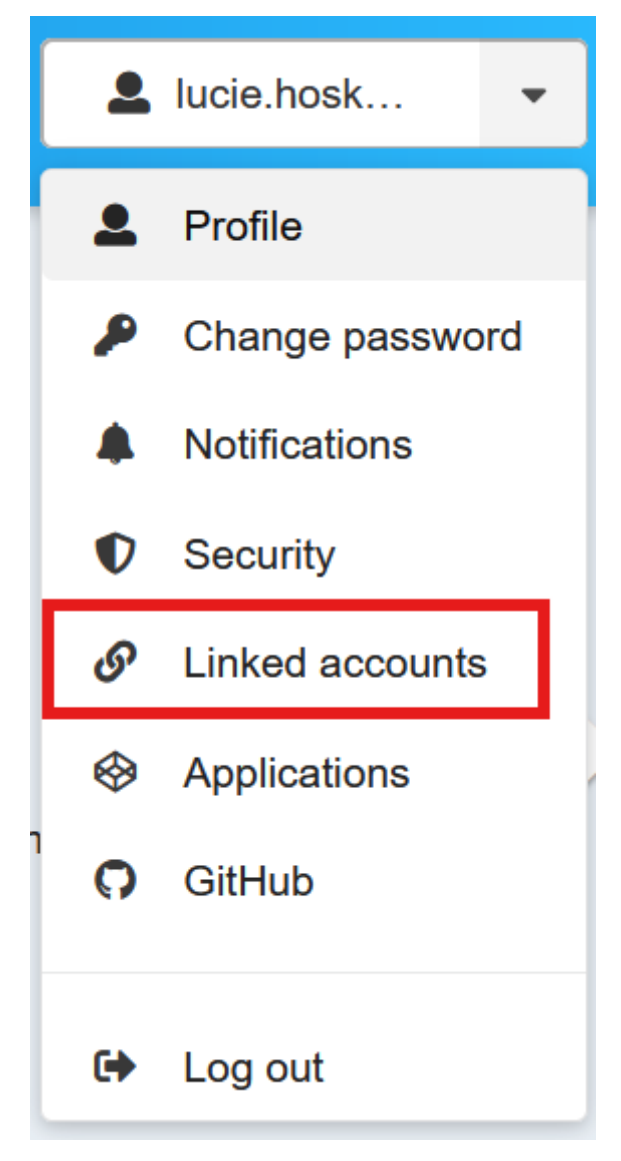

2) U možnosti ORCID klikněte na tlačítko Connect.

# S Linked accounts

Tired of entering password for Zenodo every time you sign in? Set up sing

#### GitHub

Software collaboration platform.

#### ORCID

Connecting Research and Researchers.

**3)** Otevře se nová záložka, ve které budete vyzváni k **přihlášení**. Můžete se přihlásit buď pomocí vašeho emailu/ORCID iD, či v případě že již máte propojený ORCID se svojí identitou na UK, tak pomocí institucionálního přihlášení. (Návod jak propojit ORCID ID ke svému účtu na UK naleznete <u>zde</u>).

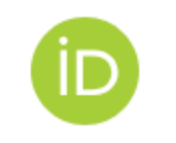

# Sign in to ORCID

Don't have your ORCID iD yet? Register now

| Email | or OR | CID | iD |
|-------|-------|-----|----|
|-------|-------|-----|----|

Email or 16-digit ORCID iD

For example: joe@institution.edu or 0000-1234-5678-9101

#### Password

Your ORCID password

| Sign in to ORCID |                                   |  |
|------------------|-----------------------------------|--|
|                  | Forgot your password or ORCID ID? |  |
|                  | OR                                |  |
| 血                | Sign in through your institution  |  |

**4)** ORCID vás vyžádá o povolení Zenodu **zobrazit si** vaše ORCID iD, ale hlavně v budoucnu přidávat záznamy do vašeho účtu. Pro povolení klikněte na tlačítko **Authorize access**.

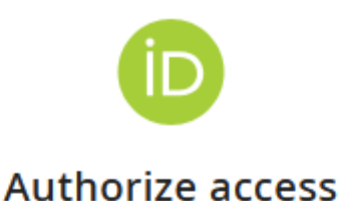

You are currently signed in as:

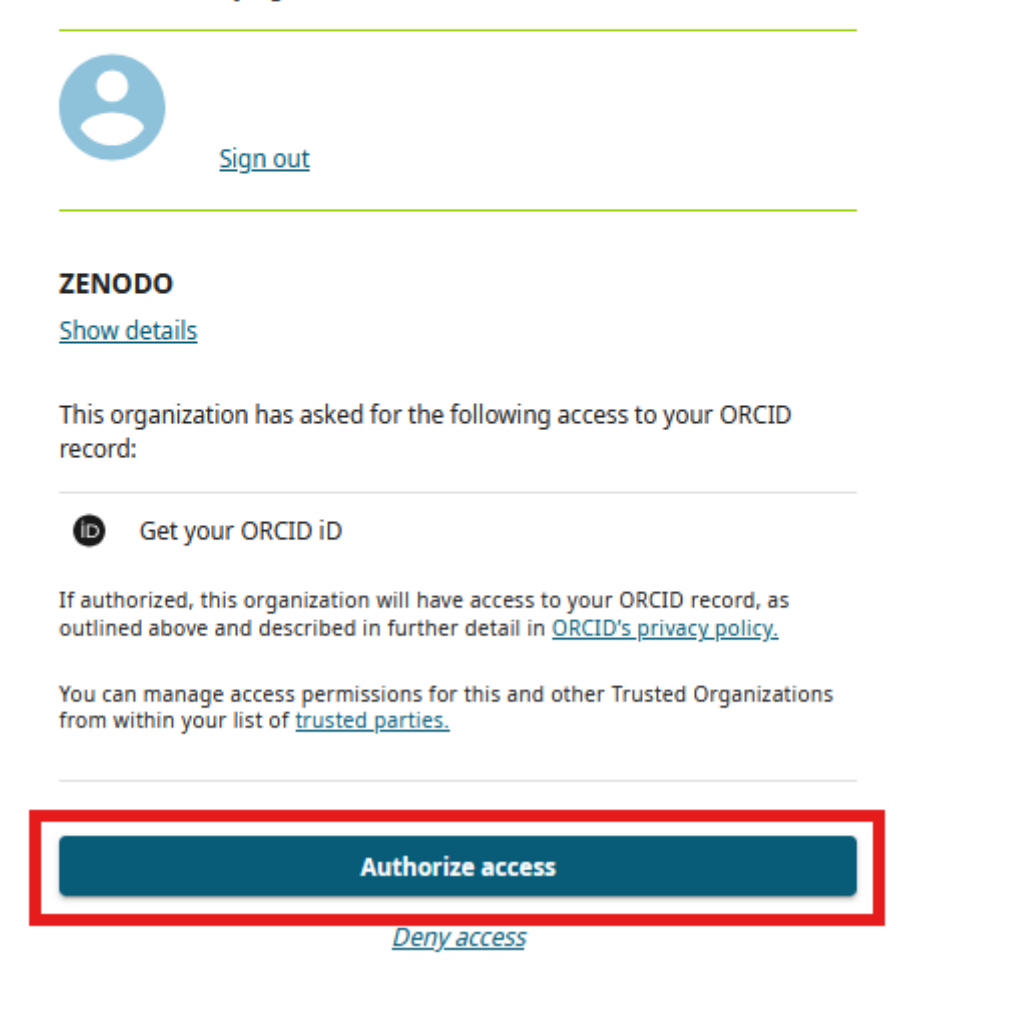

### Synchronizace záznamů Zenodo s ORCID iD

Nyní je možné přidávat vaše Zenodo záznamy opatřené ORCID iD do vašeho ORCID účtu. Zenodo samotné ovšem tuto synchronizaci neprovádí, pouze si "zobrazuje" vztah mezi vaším Zenodo účtem a ORCID iD u jednotlivých záznamů.

Pro automatickou synchronizaci s ORCID účtem je potřeba povolit přístup a možnost přidávat záznamy do vašeho účtu i pro DataCite - databázi, která podobně jako <u>Crossref</u> zaznamenává vědecké výsledky. Návod k nastavení synchronizace ORCID a DataCite naleznete <u>zde</u>.